# EMORY +YOU

# **Celebrate Others!** Recognition Platform Using the Mobile App, Teams, and Outlook

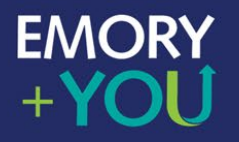

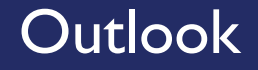

#### Recognize a colleague without leaving Outlook. Just click, select and send!

|     |                |                          |                                            |                 |               |                      |                  |                |                 |              |                  | m -                    | o x                 |
|-----|----------------|--------------------------|--------------------------------------------|-----------------|---------------|----------------------|------------------|----------------|-----------------|--------------|------------------|------------------------|---------------------|
|     | 4 4 1          | Move -<br>Rules -        | Assign Unread/ Policy * Read               | 춫 Browse Groups | Search People | A()<br>Read<br>Aloud | a a<br>Translate | Get<br>Add-ins | My<br>Account - | Vive<br>Vive | Culture<br>Cloud | MHA<br>View<br>Headers | Report<br>Message - |
| 5   | 5              | Move                     | Tags                                       | Groups          | Find          | Speech               | Language         | Add-ins        | Adabe Send & T  | Add-in       | Culture Cloud    | Add-in                 | Protection A        |
| i a | uppo           | ations                   | out at Emory                               |                 |               |                      |                  |                |                 | ← Reply      |                  | → For                  | ward                |
| 993 | with hey       | this message is displaye | ¢, click here to view it in a web browser. |                 |               |                      |                  |                |                 |              |                  | Wed 10/2               | 6/2022 5:46 PM      |
|     |                |                          |                                            |                 |               |                      | _                |                |                 |              |                  | -                      | _                   |
| Lo  | ol             | < for                    | Culture                                    | Clou            | ud in         | yo                   | our              | ·              |                 |              |                  | ç                      | ≱                   |
|     | Outlook ribbon |                          |                                            |                 |               |                      |                  |                |                 | Culture      |                  |                        |                     |
|     |                |                          |                                            |                 |               |                      |                  |                |                 | Cloud        |                  |                        |                     |
|     |                | $\boxtimes$              |                                            |                 |               |                      | For Faculty      | and Staf       | Wednesd         | ay, Oct. 26, |                  |                        |                     |
|     |                |                          |                                            |                 |               |                      |                  |                | Culture Cloud   |              |                  |                        |                     |
|     |                |                          |                                            |                 |               |                      |                  |                |                 |              |                  |                        |                     |
|     |                | Today's to               | op stories                                 |                 |               |                      |                  |                |                 |              |                  |                        |                     |
|     |                | Today's t                | op stories                                 |                 |               |                      |                  |                |                 |              |                  |                        |                     |
|     |                | Today's to               | op stories                                 |                 |               | <b>(</b> -           | -                |                | Y               |              |                  |                        |                     |

#### EMORY +YOU

Outlook

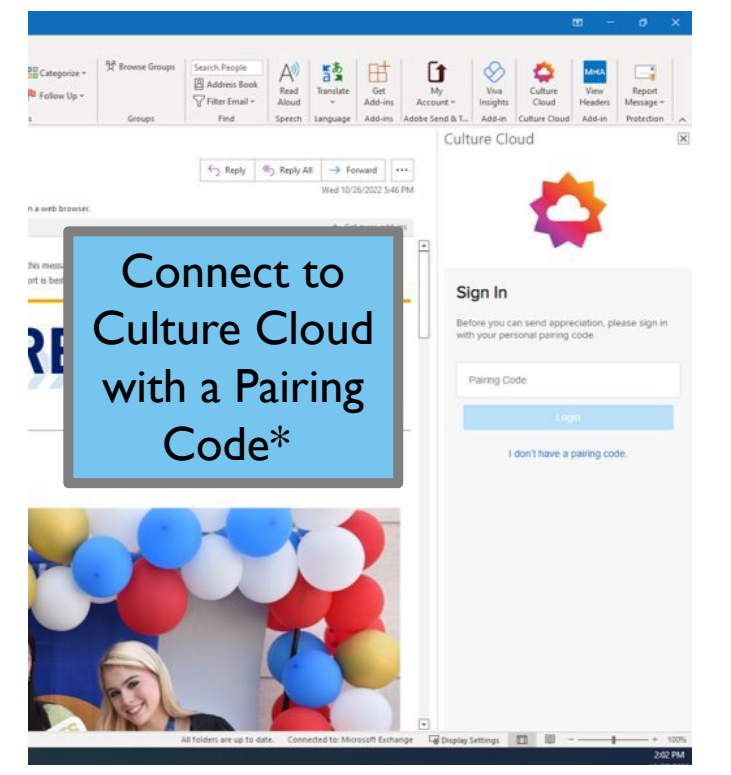

#### To get a pairing code:

• First, login to our recognition website:

https://login.emory.edu/idp/profile/SAML2/ Unsolicited/SSO?providerId=https://fed.oc tanner.net

3

• Then, look for a banner across the top of the website with a 6-digit pairing code.

#### OR

 Go to the top navigation My Account > Pairing Codes and click on Generate Pairing Code to receive a 6-digit code.

\*You will only need the pairing code the first time you connect via Outlook.

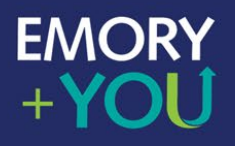

### Microsoft Teams

| < >             | Q Sea                                          | rch                                                                                                    |                      | ··· 🚯                     | - 8               | × |
|-----------------|------------------------------------------------|----------------------------------------------------------------------------------------------------|----------------------|---------------------------|-------------------|---|
| Q.<br>Activity  | Teams                                          |                                                                                                    | ŝ                    | So Join or                | create team       |   |
| (=)<br>Chat     | Your teams                                     |                                                                                                    |                      |                           |                   |   |
| (j)<br>Teams    |                                                |                                                                                                    |                      |                           |                   |   |
| Assignments     | 200                                            | EW                                                                                                    |                      | $\bigotimes$              |                   |   |
| E::<br>Calendar | Emony Health & Wellmoor                        | Eman Wallaces Champions                                                                                                    |                      |                           | on                |   |
| &<br>Calls      | Acc                                            | ess Culture Clo                                                                                                    | ud in                |                           |                   |   |
| Files           | Mici                                           | rosoft Teams via .                                                                                                    | Apps                 |                           |                   |   |
| Shifts          | <b>0</b> 20                                    | EXPERIENCE CONTRACTOR OF CONTRACTOR OF CONTA |                      | EC                        |                   |   |
| Viva Insights   | Supporting Employee<br>Experience & Engagement | Emory Black Employee<br>Network                                                                                                    | Emory Civ<br>Engager | ric and Com<br>ment Round | nmunity<br>dtable |   |
|                 |                                                | -                                                                                                    |                      |                           |                   |   |
| Apps            | Apps                                           | SD                                                                                                    |                      |                           |                   |   |
| (?)<br>Help     | Emory Pride Employee<br>Network                | SOM Diversity Council                                                                                                    |                      |                           |                   |   |

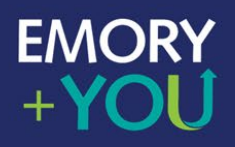

#### **Microsoft Teams**

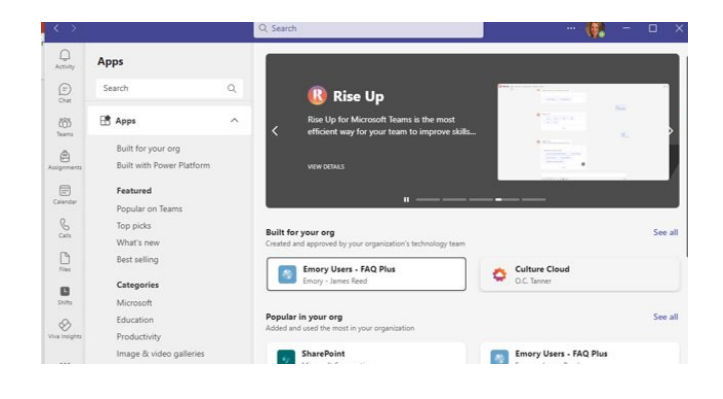

# Find Culture Cloud in the apps, then click to open

Enter your email address. Note: this may be your long or short email address. For example, john.employee@emory.edu or jemplo6@emory.edu

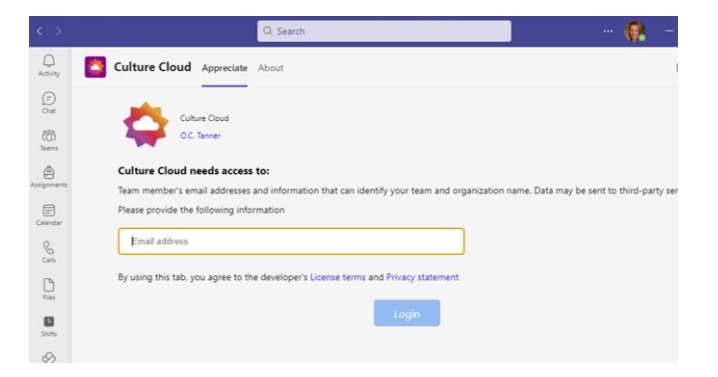

#### EMORY +YOU

## **Microsoft** Teams

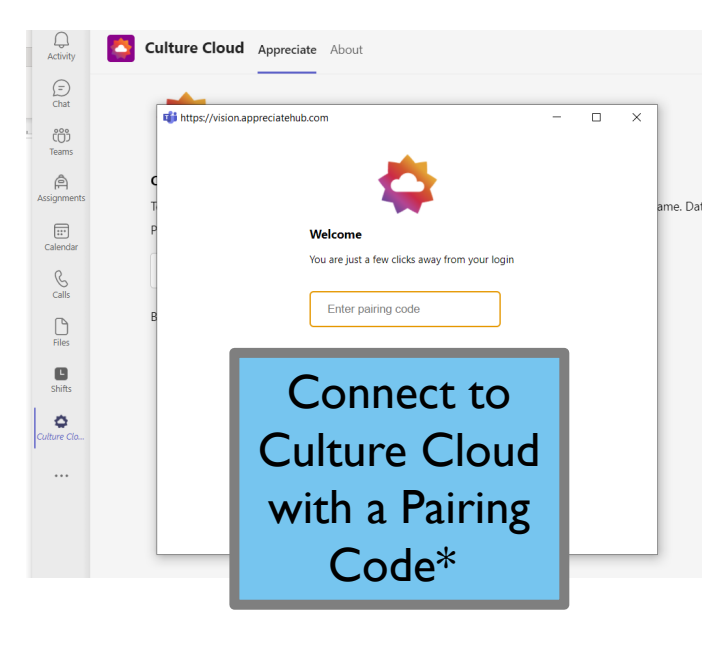

#### To get a pairing code:

First, login to our recognition

website: <a href="https://login.emory.edu/idp/prof">https://login.emory.edu/idp/prof</a> ile/SAML2/Unsolicited/SSO?providerId=h</a> <a href="https://fed.octanner.net">ttps://fed.octanner.net</a>

Then, look for a banner across the top of the website with a 6-digit pairing code.

#### OR

Go to the top navigation My Account > Pairing Codes and click on Generate Pairing Code to receive a 6-digit code.

\*You will only need the pairing code the first time you connect via Teams.

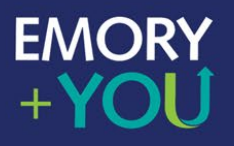

### **Mobile App**

Get Started – Download the app

The Great Work app is currently available in iOS and Android. Search for "Great Work" to find the app

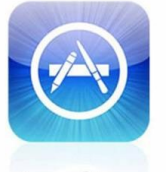

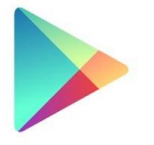

App Store

Google play

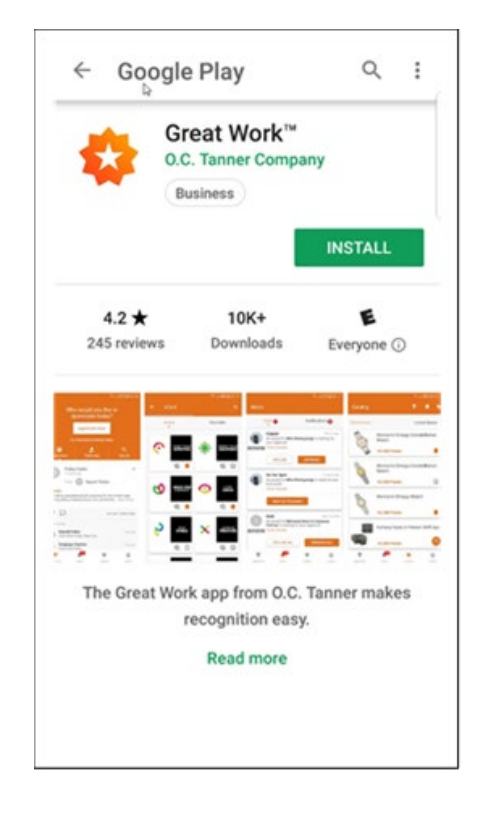

7

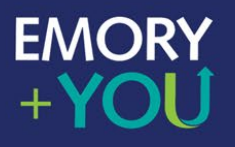

## **Mobile App**

Once you've downloaded the app, you need to follow a few easy steps to pair it with our recognition website.

First, login to our recognition website: https://login.emory.edu/idp/profile/SAML2/Unsolicited/SSO?providerId=https://fe d.octanner.net

Then, look for a banner across the top of the website with a 6-digit pairing code.

#### OR

Go to the top navigation My Account > Pairing Codes and click on Generate Pairing Code to receive a 6-digit code.

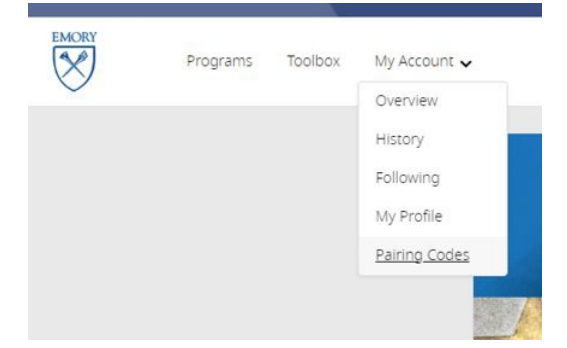

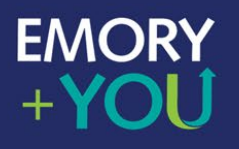

# **Mobile App**

Pair the Great Work app with our recognition program

On your phone or tablet:

1. Open the Great Work app.

2. Enter "emory.edu" or your email address.

3. Enter the pairing code\* you were given.

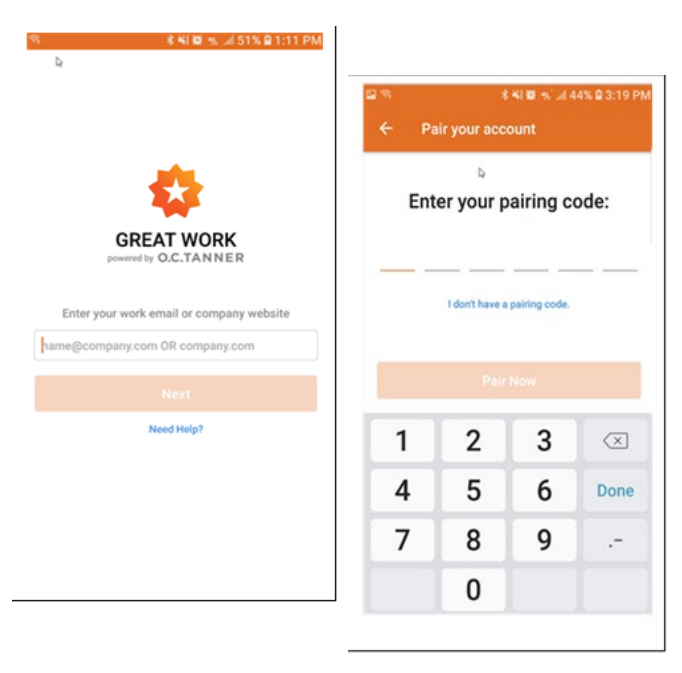

9

\*You will only need the pairing code the first time you connect via mobile app

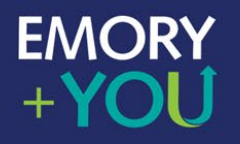

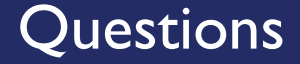

10

### Melissa Morgan Senior Manager, Recognition & Engagement <u>melissa.morgan@emory.edu</u>